# **USER LOGIN HELP**

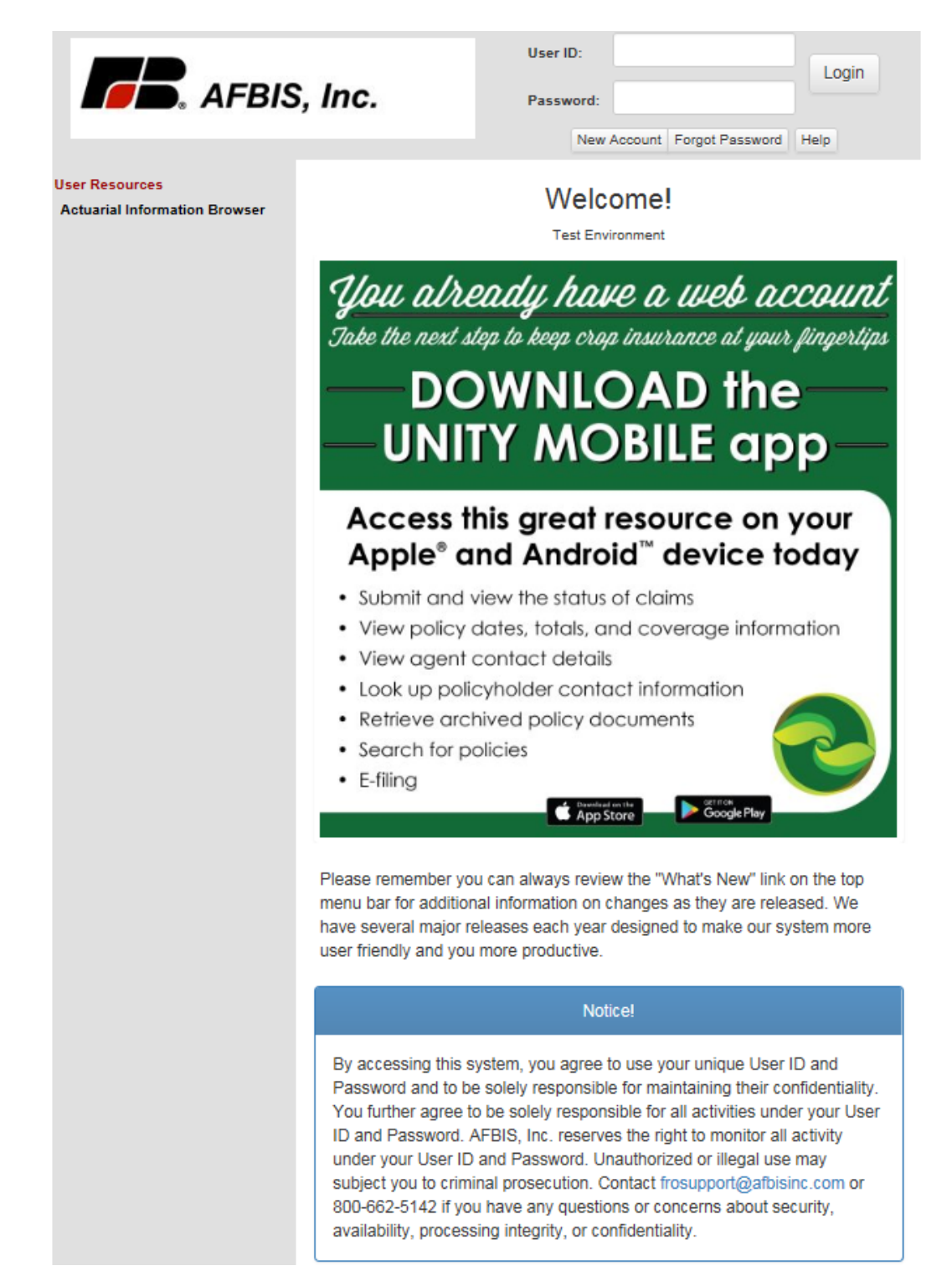

The **Welcome!** screen will appear after clicking **Login** from the AFBIS, Inc. homepage. Read through the statement regarding 'What's New' at the top of the page. Review the statement under **Notice!** regarding confidentiality of your User ID/Password and the use of our system. The following pages show how to sign into our site using an Existing Account and creating a New Account.

| User ID:  |        |                 | Login |
|-----------|--------|-----------------|-------|
| Password: |        |                 |       |
| New A     | ccount | Forgot Password | Help  |

## **EXISTING ACCOUNT**

1. To sign into the website, enter your User ID and Password and click the Login button.

To retrieve a forgotten password, click Forgot Password to go to the Retrieve Forgotten Password screen. Enter your E-Mail Address and click the Submit button to go to the Reset password screen shown below.
To Reset your password, answer the two security questions. Enter the Last 4 of Tax ID, a New Password and Confirm Password. Your password must be at least seventeen characters long and is case sensitive. The password may also contain these eight special characters: ! @ # \$ % ^ & \*. Click the Submit button when finished. The screen goes to the AFBIS, Inc. Home page if all data is entered correctly.

| <b>FB</b> . AFBIS             | S, Inc.                                                                           | User ID:<br>Password:<br>New Account Forgot Password Help                                                                                                    |
|-------------------------------|-----------------------------------------------------------------------------------|----------------------------------------------------------------------------------------------------|
| User Resources                |                                                                                   | Poset Password                                                                                                    |
| Actuarial information Browser |                                                                                   | Reset Password                                                                                                    |
|                               | JEFFP - I                                                                         | Please provide requested information.                                                                                                    |
|                               | In what city did you meet your spouse/significant other?                          |                                                                                                    |
|                               |                                                                                   |                                                                                                    |
|                               | What is the color of your first car?                                              |                                                                                                    |
|                               | Last 4 of Tax II                                                                  | ):                                                                                                    |
|                               | New Password                                                                      | 1:                                                                                                    |
|                               | Confirm Password                                                                  | 1:                                                                                                    |
|                               | Password is case sensitive, mus<br>case, numbers, or special charact<br>sequence. | t be at least <b>seventeen characters long, no complexity required</b> (no upper or lower<br>ter requirements), and <b>cannot contain three or more repeating characters in</b> |
|                               |                                                                                   | Submit                                                                                                    |

# **NEW ACCOUNT EXISTING AGENT**

| Cre                  | eate New Account          |   |
|----------------------|---------------------------|---|
| Account Type:        | Agent                     | ¥ |
| Fill o               | ut your personal details: |   |
| La                   | ast Name:                 |   |
| E-Mail Address:      |                           |   |
| Crop Insurance Agent | Number:                   |   |
|                      | Next Cancel               |   |

1. Select the **Account Type** from the drop-down (Adjuster, Agent, Employee or Insured).

2. Enter Last Name, E-Mail Address and Crop Insurance Agent Number. Click Next to continue or Cancel to go back.

| Create New Account                                          |                    |
|-------------------------------------------------------------|--------------------|
| Account Type: Agent                                         | •                  |
| This agent is not keyed as a web account, please enter SSN. |                    |
| Fill out your personal details:                             |                    |
| Last Name:                                                  | agent              |
| E-Mail Address:                                             | newagent@gmail.com |
| Crop Insurance Agent Number:                                | 26262626           |
| Last four digits of SSN:                                    |                    |
| Next Cancel                                                 |                    |

3. Enter Last four digits of SSN. Click Next to continue or Cancel to go back.

| Cr                                                                              | eate New Account                                                                                                    |
|---------------------------------------------------------------------------------|----------------------------------------------------------------------------------------------------|
| Select and                                                                      | answer the following questions:                                                                                                    |
| Question 1:                                                                     | <b></b>                                                                                                    |
| Answer 1:                                                                       |                                                                                                    |
| Question 2:                                                                     | <b></b>                                                                                                    |
| Answer 2:                                                                       |                                                                                                    |
| Choose                                                                          | your username and password:                                                                                                    |
| User ID:                                                                        |                                                                                                    |
| Password:                                                                       |                                                                                                    |
| Confirm Password:                                                               |                                                                                                    |
| Password is case sensitive, mu:<br>case, numbers, or special chara<br>sequence. | t be at least seventeen characters long, no complexity required (no upper or lower<br>cler requirements), and cannot contain three or more repeating characters in |
| Cr                                                                              | eate Account Cancel                                                                                                    |

- 4. Select and answer the two security questions from the drop-down.
- 5. Enter a **User ID**. Must be at least five characters in length.

6. Enter a **Password** that meets the shown requirements. Password is case sensitive and must be at least seventeen characters long and may also contain these eight special characters !@#\$%^&\*

7. Re-type the password in **Confirm Password** field.

8. Click **Create Account** to create the WEB account. Click **Cancel** to go back.

#### **NEW ACCOUNT NEW AGENT (TRAINING)**

| Create New Account   |              |               |   |
|----------------------|--------------|---------------|---|
| Account Type:        | Agent •      |               | v |
| Fill o               | ut your pers | onal details: |   |
| Last Name:           |              |               |   |
| E-Mail Address:      |              |               |   |
| Crop Insurance Agent | Number:      |               |   |
| Next Cancel          |              |               |   |

1. Select the Account Type from the drop-down (Adjuster, Agent, Employee or Insured).

2. Enter Last Name, E-Mail Address and Crop Insurance Agent Number. Click Next to continue or Cancel to go back.

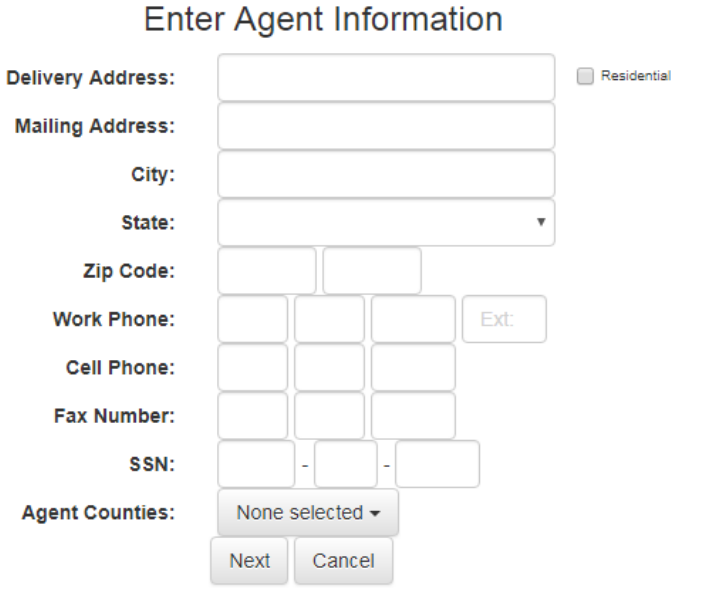

3. Enter a **Delivery Address** and check **Residential** if needed. Enter a **Mailing Address**, **City**, **State**, **Zip Code**, **Work Phone**, **Cell Phone**, **Fax Number** and **SSN**.

4. Select Agent Counties from the drop-down. Click Next to continue or Cancel to go back.

## Create New Account

Select and answer the following questions:

| Question                                                     | 1:                                                                                                    |
|--------------------------------------------------------------|----------------------------------------------------------------------------------------------------|
| Answer                                                       | 1:                                                                                                    |
|                                                              |                                                                                                    |
| Question                                                     | 2:                                                                                                    |
| Answer                                                       | 2:                                                                                                    |
| Choo                                                         | ose your username and password:                                                                                                    |
| User I                                                       | D:                                                                                                    |
| Passwor                                                      | d:                                                                                                    |
| Confirm Passwor                                              | d:                                                                                                    |
| Password is case sens<br>case, numbers, or spec<br>sequence. | itive, must be at least seventeen characters long, no complexity required (no upper or lower<br>ial character requirements), and cannot contain three or more repeating characters in |
|                                                              |                                                                                                    |
|                                                              |                                                                                                    |
|                                                              | Create Account Cancel                                                                                                    |

- 5. Select and answer the two security questions from the drop-down.
- 6. Enter a **User ID**. Must be at least five characters in length.

7. Enter a **Password** that meets the shown requirements. Password is case sensitive and must be at least seventeen characters long and may also contain these eight special characters !@#\$%^&\*

8. Re-type the password in **Confirm Password** field.

9. Click **Create Account** to create the WEB account. Click **Cancel** to go back.